## ขั้นตอนการกรอกใบสมัครเข้ารับการฝึกอบรม หลักสูตรนักบริหารการพัฒนาการเกษตรและสหกรณ์ ระดับต้น (นบต.)

 ๑. จัดเตรียมขอมูลสำหรับกรอกใบสมัคร และเตรียมเอกสารหลักฐานที่ยืนยันการมีคุณสมบัติครบถวน ตามหลักเกณฑคุณสมบัติผูสมัครเขารับการฝกอบรมหลักสูตร นบต.

๒. **กรอกใบสมัครสมาชิกก่อน** แล้ว สมัครหลักสูตร หน้าเว็บไซต https://kst-register.moac.go.th/สถาบันเกษตราธิการ <u>การเตรียมขอมูล/เอกสารกอนการกรอกใบสมัคร</u>

๑. ขอมูลสำหรับ "สมัครสมาชิกผูใช" ในระบบลงทะเบียนกลางของเว็บไซตสถาบันเกษตราธิการ ดังนี้

๑.๑ หมายเลขบัตรประชาชน ๑๓ หลัก

๑.๒ คำนำหนาชื่อ ชื่อ-สกุล ภาษาไทย

๑.๓ วัน เดือน ปเกิด

๑.๔ ที่อยูที่สามารถติดตอได

๒. เอกสารหลักฐานประกอบการพิจารณาคุณสมบัติฯ และใชเปนขอมูลในการกรอกใบสมัคร ดังนี้

๒.๑ ทะเบียนประวัติ ก.พ. ๗

๒.๒ คำสั่งแตงตั้งที่ใหดำรงตำแหนงปจจุบัน

## <u>ขั้นตอนการกรอกใบสมัครสมาชิกสำหรับสมัครฝึกอบรมหลักสูตร</u>

๑. เขาเว็บไซตระบบลงทะเบียนที่ https://kst-register.moac.go.th/ เพื่อลงทะเบียนเปดบัญชีผูใชโดยคลิก "สมัครสมาชิก" (มุมบนดานขวาของหนาจอ) และกรอกขอมูลทั่วไป การรับราชการ/การทำงาน ตั้งค่ารหัสผ่าน (เป็น วันเดือนปีเกิด เช่น เกิดวันที่ **๒๖ พฤษภาคม ๒๕๐๕** ให้พิมพ์ **๒๖๐๕๒๕๐๕** แลวคลิกที่ปุ่ม "บันทึกข้อมูล" ด้านล่าง เพื่อบันทึกขอมูลลงในระบบ หากทานกรอกขอมูลครบถวนแล้ว ระบบจะ log in โดยอัตโนมัติ
๒. ที่เมนู คลิก**"เข้าสู่ระบบ"** ใส่รหัสที่สมัครสมาชิกไว้ จะเจอหน้าสมัครโครงการฝึกอบรมเลื่อนลงมาด้านล่าง เลือกสมัครเขาอบรมหลักสูตรนักบริหารการพัฒนาการเกษตรและสหกรณ์ ระดับต้น (นบต.)
๓. กรอกขอมูลทั้งหมด ประกอบดวย ๑) ขอมูลปัจจุบันผู้สมัคร ๒) ประวัติการรับราชการดำรงตำแหน่ง ๓) ประวัติการศึกษา ๔) การฝึกอบรม ๕) และการรับรองของผู้บังคับบัญชาระดับหัวหน้าส่วนราชการ (โปรดกรอกขอมูลใหครบถวน ถูกตองตามความจริง เนื่องจากเปนขอมูลสำคัญในการพิจารณาคัดเลือกผูสมัคร)
๔. เมื่อเข้าระบบแล้วเข้าไปแก้ไขอัพเดทข้อมูลประวัติการฝึกอบรม หรือโปรไฟล์ส่วนตัวได้เพื่อให้ข้อมูลของ ท่านเป็นปัจจุบันมากที่สุด เมื่อกรอกขอมูลครบเรียบรอยแลว ใหคลิกที่ปุม "บันทึกข้อมูล" ดานลาง เพื่อบันทึก ว**ธิแกไขขอมูลและการพิมพใบสมัคร**

กรณีที่ทานกรอกขอมูลยังไมครบถวนในคราวเดียว สามารถบันทึกขอมูลไวกอน แลวกลับมาบันทึกขอมูลภายหลังได้ ๑. Log in เขาระบบลงทะเบียนกลาง กรอก username และ password ที่สรางไวตอนเปดบัญชี และ คลิกปุม "เข้าสู่ระบบ" เพื่อเขาสูระบบ

 ๒. คลิกที่ "สมาชิก" (มุมขวาดานบนของหนาจอ) จะแสดงรายการ ประวัติการฝึกอบรม ไว้สำหรับแก้ไขข้อมูล ที่สมัครหลักสูตรปัจจุบันที่ท่านสมัคร เมนูโปร์ไฟล์ของฉันเลือกเมนูส่วนที่จะแก้ไขหรืออัพเดทข้อมูล แลวดำเนินการแกไขเพิ่มเติมขอมูลใหครบถวนในระบบ เสร็จแล้วทำการบันทึกข้อมูล

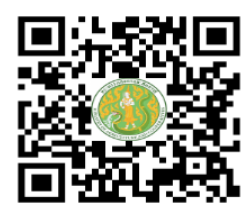

https://kst-register.moac.go.th สมัครสมาชิกและสมัครเข้าอบรม